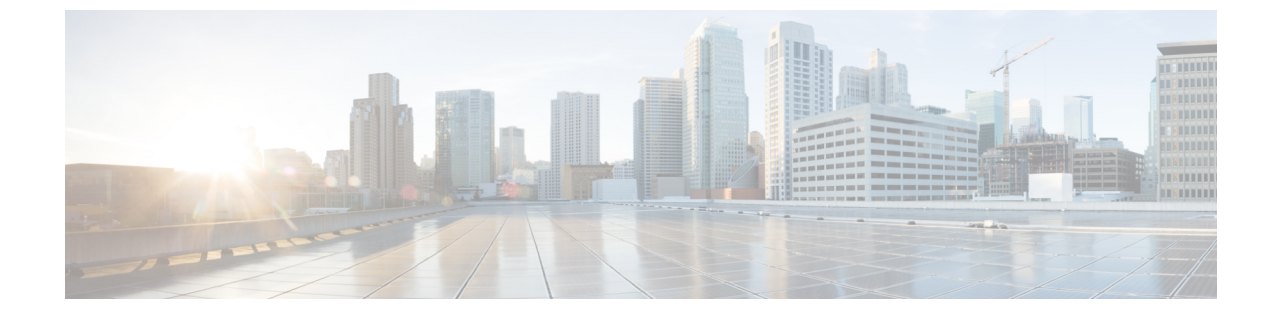

# ポリシーを使用したスマートライセンシン グのトラブルシューティング

システムメッセージの概要(1ページ)

・ポリシーを使用したスマートライセンシングのシステムメッセージ (3ページ)

## システム メッセージの概要

このセクションでは、ポリシーを使用したスマートライセンシングに固有のシステムメッセー ジについて説明します。これらのメッセージは、システムソフトウェアからコンソール(およ び任意で別のシステムのロギングサーバ)に送信されます。すべてのシステムメッセージがシ ステムの問題を示すわけではありません。通知目的のメッセージもあれば、通信回線、内蔵 ハードウェア、またはシステムソフトウェアの問題を診断するうえで役立つメッセージもあり ます。

## システム メッセージの読み方

システムログメッセージには最大 80 文字を含めることができます。各システム メッセージは パーセント記号(%)から始まります。構成は次のとおりです。

## %FACILITY-SEVERITY-MNEMONIC: Message-text

## %FACILITY

メッセージが参照するファシリティを示す2文字以上の大文字です。ファシリティは、ハード ウェアデバイス、プロトコル、またはシステムソフトウェアのモジュールなどです。

## SEVERITY

0~7の1桁のコードで、状態のシビラティ(重大度)を表します。この値が小さいほど、重 大な状況を意味します。 表 **1**:メッセージのシビラティ(重大度)

| シビラティ(重大度) | 説明                    |
|------------|-----------------------|
| 0-緊急       | システムが使用不可能な状態。        |
| 1:アラート     | ただちに対応が必要な状態。         |
| 2:クリティカル   | 危険な状態。                |
| 3:エラー      | エラー条件。                |
| 4:警告       | 警告条件。                 |
| 5:通知       | 正常だが注意を要する状態。         |
| 6:情報       | 情報メッセージのみ。            |
| 7:デバッグ     | デバッグ時に限り表示されるメッセージのみ。 |

### **MNEMONIC**

メッセージを一意に識別するコード。

### Message-text

メッセージテキストは、状態を説明したテキスト文字列です。メッセージのこの部分には、端 末ポート番号、ネットワークアドレス、またはシステムメモリアドレス空間の位置に対応す るアドレスなど、イベントの詳細情報が含まれることがあります。この可変フィールドの情報 はメッセージごとに異なるので、ここでは角カッコ([])で囲んだ短い文字列で示します。た とえば 10 進数は [dec] で表します。

#### 表 2:メッセージの変数フィールド

| シビラティ(重大度) | 説明                              |
|------------|---------------------------------|
| [char]     | 1 文字                            |
| [chars]    | 文字列                             |
| [dec]      | 10 進数                           |
| [enet]     | イーサネットアドレス(たとえば 0000.FEED.00C0) |
| [hex]      | 16 進数                           |
| [inet]     | インターネットアドレス(10.0.2.16)          |
| [int]      | 整数                              |
| [node]     | アドレス名またはノード名                    |

| シビラティ(重大度) | 説明                                               |
|------------|--------------------------------------------------|
| [t-line]   | 8 進数のターミナルライン番号(10 進数 TTY サービスが有効<br>な場合は 10 進数) |
| [clock]    | クロック (例:01:20:08 UTC Tue Mar 2 1993)             |

## ポリシーを使用したスマートライセンシングのシステム メッセージ

このセクションでは、ポリシーを使用したスマートライセンシング関連の発生する可能性のあ るシステムメッセージ、考えられる理由(失敗メッセージの場合)、および推奨するアクショ ン(アクションが必要な場合)を示します。

- %SMART\_LIC-3-POLICY\_INSTALL\_FAILED
- %SMART\_LIC-3-AUTHORIZATION\_INSTALL\_FAILED
- %SMART\_LIC-3-COMM\_FAILED
- %SMART\_LIC-3-COMM\_RESTORED
- %SMART\_LIC-3-POLICY\_REMOVED
- %SMART\_LIC-3-TRUST\_CODE\_INSTALL\_FAILED
- %SMART\_LIC-4-REPORTING\_NOT\_SUPPORTED
- %SMART\_LIC-6-POLICY\_INSTALL\_SUCCESS
- %SMART\_LIC-6-AUTHORIZATION\_INSTALL\_SUCCESS
- %SMART\_LIC-6-AUTHORIZATION\_REMOVED
- %SMART\_LIC-6-REPORTING\_REQUIRED
- %SMART\_LIC-6-TRUST\_CODE\_INSTALL\_SUCCESS
- %SMART\_LIC-4- UTILITY\_TRUST\_CODE
- %SMART\_LIC-4-UTILITY\_SUBSCRIPTION\_LICENSE
- %SMART\_LIC-4-UTILITY\_NO\_ACK
- %SMART\_LIC-4-UTILITY\_TRANSPORT\_NOT\_CONFIG
- %SMART\_LIC-3-UTILITY\_REPORT\_FAILED
- %SMART\_LIC-3-UTILITY\_STARTED
- %SMART\_LIC-6-UTILITY\_STOPPED

Error Message %SMART\_LIC-3-POLICY\_INSTALL\_FAILED: The installation of a new licensing policy has failed: [chars].

説明:ポリシーがインストールされましたが、ポリシーコードの解析中にエラーが検出され、 インストールに失敗しました。[chars] はエラーの詳細を示すエラー文字列です。

失敗の理由として次が考えられます。

- 署名の不一致:これは、システムクロックが正確でないことを意味します。
- タイムスタンプの不一致:製品インスタンスのシステムクロックがCSSMと同期していないことを意味します。

#### 推奨するアクション:

考えられる両方の失敗の理由に関しては、システムクロックが正確で、CSSMと同期している ことを確認します。ntp server コマンドをグローバルコンフィギュレーションモードで設定し ます。次に例を示します。

Device(config) # ntp server 198.51.100.100 version 2 prefer

前述の手順を実行しても、ポリシーのインストールが失敗する場合は、シスコのテクニカルサ ポート担当者にお問い合わせください。

Error Message %SMART\_LIC-3-AUTHORIZATION\_INSTALL\_FAILED: The install of a new licensing authorization code has failed on [chars]: [chars].

説明:承認コードがインストールされましたが、インストールに失敗しました。最初の[chars] は承認コードのインストールが失敗した UDI、2番目の[chars]はエラーの詳細を示すエラー文 字列です。

失敗の理由として次が考えられます。

- ・現在設定されている機能の承認に必要な十分なライセンスがない:これは、必要なすべてのライセンスに必須の承認が生成されていないことを意味します。
- ・UDIの不一致:承認コードファイル内の1つ以上のUDIが、承認コードファイルをイン ストールする製品インスタンスと一致していません。複数のUDIの承認コードを生成し た場合、高可用性セットアップでは、承認コードファイルにリストされているすべての UDIが、高可用性セットアップのすべてのUDIと一致する必要があります。一致しない 場合、インストールは失敗します。

次のように、承認コードファイル内のすべての UDI を製品インスタンスの UDI (スタン ドアロンまたは高可用性) と照合します。

UDI 情報を含む承認コードファイルの例:

<smartLicenseAuthorization>
<udi>P:CSR1000V,S:9D1YXJM3LKC</udi>

<output truncated> </smartLicenseAuthorization>

製品インスタンスの UDI 情報の出力例:

Device# **show license udi** UDI: PID:CSR1000V,SN:9D1YXJM3LKC 署名の不一致:これは、システムクロックが正確でないことを意味します。

#### 推奨処置

• show license tech support コマンドの出力で、Failure Reason: フィールドを確認し、失敗 した理由を確認します。

```
Device# show license tech support
<output truncated>
Authorization Confirmation:
  Attempts: Total=2, Success=2, Fail=0 Ongoing Failure: Overall=0 Communication=0
  Last Response: OK on Sep 23 17:51:52 2020 UTC
  Failure Reason: <none>
  Last Success Time: Sep 23 17:51:52 2020 UTC
  Last Failure Time: <none>
```

•現在設定されている機能の承認に必要な十分なライセンスがない、およびUDIの不一致:

show license udi コマンドを使用して、UID の正しい完全なリストがあることを確認しま す。このコマンドは、高可用性セットアップの場合にすべての製品インスタンスを表示し ます。その後、次のタスクを再度実行します。CSSMからのSLACの生成とファイルへの ダウンロード と 製品インスタンスへのファイルのインストール

・署名の不一致:

システムクロックが正確で、CSSM と同期していることを確認します。確認するために は、グローバル コンフィギュレーション モードで **ntp server** コマンドを設定します。次 に例を示します。

Device(config) # ntp server 198.51.100.100 version 2 prefer

前述の手順を実行しても、ポリシーのインストールが失敗する場合は、シスコのテクニカルサ ポート担当者にお問い合わせください。

Error Message %SMART\_LIC-3-COMM\_FAILED: Communications failure with the [chars] :
[chars]

説明:CSSM、CSLU、またはSSM オンプレミスのいずれかとのスマートライセンシング通信 が失敗しました。最初の[chars]は現在設定されている転送タイプで、2番めの[chars]はエラー の詳細を示すエラー文字列です。このメッセージは、失敗した通信の試行ごとに表示されま す。

失敗の理由として次が考えられます。

- CSSM、CSLU、またはSSMオンプレミスに到達できない:これは、ネットワーク到達可 能性に問題があることを意味します。
- •404 ホストが見つからない:これは CSSM サーバがダウンしていることを意味します。
- ・クライアント証明書が見つからないことにより、TLSまたはSSLハンドシェイクが失敗している。証明書は、通信の両側のTLS認証に必要です。最近のサーバーのアップグレー

ドにより、証明書が削除された可能性があります。これは、製品インスタンスがCSSMに 直接接続されているトポロジにのみ当てはまる理由です。

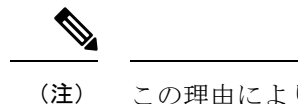

主) この理由によりエラーメッセージが表示された場合、CSSMとの 通信において実際の設定エラーや中断はありません。

正インスタンスが RUM レポートの送信を開始するトポロジ(CSLU を介して CSSM に接続: 製品インスタンス開始型通信、CSSM から切断されているCSSM、CSLU への直接接続:製品 スタンス開始型通信、および SSM オンプレミス展開:製品インスタンス開始型通信)では、 この通信障害メッセージがスケジュールされたレポート(license smart usage interval *interval\_in\_days* グローバル コンフィギュレーション コマンド)と一致している場合は、製品 インスタンスはスケジュールされた時間が経過した後、最大4時間にわたって RUM レポート を送信しようとします。(通信障害が続くために)それでもレポートを送信できない場合、シ ステムは間隔を15分にリセットします。通信障害が解消されると、レポート間隔は最後に設 定された値に戻ります。

#### 推奨するアクション:

CSSM に到達できない場合、クライアント証明書がない場合、CSLU に到達できない場合、および SSM オンプレミスに到達できない場合のトラブルシューティング手順を示します。

クライアント証明書がなく、CSSM との通信に実際の設定エラーや中断がない場合:

グローバルコンフィギュレーションモードで ip http client secure-trustpoint trustpoint-name コマンドを設定します。trustpoint-name には、SLA-TrustPoint だけを入力します。このコ マンドでは、セキュア HTTP クライアントが trustpoint-name 引数で示されたトラストポイ ントに関連付けられた証明書を使用する必要があることを指定します。

- CSSM が到達不能で、設定されている転送タイプが smart の場合:
- スマート URL が正しく設定されているかどうかを確認します。特権 EXEC モードで show license status コマンドを使用して、URL が次のようになっているかどうかを確 認します。https://smartreceiver.cisco.com/licservice/licenseそうでない場合は、グローバ ルコンフィギュレーション モードで license smart url smart smar\_URL コマンドを再 設定します。
- 2. DNS 解決を確認します。製品インスタンスが smartreceiver.cisco.com または nslookup で変換された IP に対して ping を実行できることを確認します。次の例は、変換された IP に対して ping を実行する方法を示しています。

Device# ping 171.70.168.183
Type escape sequence to abort.
Sending 5, 100-byte ICMP Echos to 171.70.168.183, timeout is 2 seconds:
!!!!!
Success rate is 100 percent (5/5), round-trip min/avg/max = 1/1/2 ms

• CSSM が到達不能で、設定されている転送タイプが callhome の場合:

- URLが正しく入力されているかどうかを確認します。特権 EXEC モードで show license status コマンドを使用して、URL が次のようになっているかどうかを確認します。 https://tools.cisco.com/its/service/oddce/services/DDCEService
- **2.** Call Home プロファイル ciscoTAC-1 がアクティブで、接続先 URL が正しいことを確認 します。show call-home profile all コマンドは特権 EXEC モードで使用してください。

```
Current smart-licensing transport settings:

Smart-license messages: enabled

Profile: CiscoTAC-1 (status: ACTIVE)

Destination URL(s):

https://tools.cisco.com/its/service/oddce/services/DDCEService
```

**3.** DNS 解決を確認します。製品インスタンスが tools.cisco.com または nslookup で変換 された IP に対して ping を実行できることを確認します。

Device# ping tools.cisco.com Type escape sequence to abort. Sending 5, 100-byte ICMP Echos to 173.37.145.8, timeout is 2 seconds: !!!!! Success rate is 100 percent (5/5), round-trip min/avg/max = 41/41/42 ms

前述の方法で解決しない場合は、製品インスタンスのIPネットワークが稼働している 確認します。ネットワークが稼働していることを確認するには、インターフェイスコ ンフィギュレーション モードで no shutdown コマンドを設定します。

デバイスがサブネット IP でサブネットマスクされているかどうか、および DNS IP が 設定されているかどうかを確認します。

4. HTTPS クライアントの送信元インターフェイスが正しいことを確認します。

現在の設定を表示するには、特権 EXEC モードで show ip http client コマンドを使用し ます。グローバル コンフィギュレーション モードで ip http client source-interface コ マンドを使用して、再設定します。

上記の方法で解決しない場合は、ルーティングルール、およびファイアウォール設定 を再確認します。

- CSLU に到達できない場合:
- 1. CSLU検出が機能するかどうかを確認します。

• cslu-local のゼロタッチ DNS 検出またはドメインの DNS 検出。

show license all コマンドの出力で、Last ACK received: フィールドを確認します。 このフィールドに最新のタイムスタンプがある場合は、製品インスタンスがCSLU と接続されていることを意味します。ない場合は、次のチェックに進みます。

製品インスタンスが cslu-local に対して ping を実行できるかどうかを確認しま す。ping が成功すると、製品インスタンスが到達可能であることが確認されま す。

上記の方法で解決しない場合は、ホスト名 cslu-local が CSLU の IP アドレス (CSLU をインストールした Windows ホスト) にマッピングされているエントリ を使用してネームサーバを設定します。グローバルコンフィギュレーションモー ドで ip domain name domain-name コマンドと ip name-server server-address コマン ドを設定します。この例では、CSLUIPは192.168.0.1 で、name-serverによってエ ントリ cslu-local.example.com が作成されます。

Device(config)# ip domain name example.com
Device(config)# ip name-server 192.168.0.1

CSLU URL が設定されています。

show license all コマンド出力の Transport: ヘッダーで、次の点を確認します。 Type: は cslu で、Cslu address: は CSLU をインストールした Windows ホストの ホスト名またはIPアドレスになっている必要があります。残りのアドレスが下記 のように設定されているかどうかを確認するとともに、ポート番号が 8182 であ るかどうかを確認します。

```
Transport:
  Type: cslu
  Cslu address: http://192.168.0.1:8182/cslu/v1/pi
```

そうでない場合は、グローバル コンフィギュレーション モードで license smart transport cslu および license smart url cslu *http://<cslu\_ip\_or\_host>:8182/cslu/v1/pi* コマンドを設定します。

2. CSLU開始型通信の場合、上記のCSLU検出チェックに加えて、次の点を確認します。

HTTP 接続を確認します。特権 EXEC モードで show ip http server session-module コマ ンドを使用します。出力の HTTP server current connections: ヘッダーで、SL\_HTTP が アクティブになっていることを確認します。CSLU 開始型通信のネットワーク到達可 能性の確認で説明されているとおりに ip http コマンドが再設定されていない場合は、 次の手順を実行します。

CSLU がインストールされているデバイスの Web ブラウザで、 https://<product-instance-ip>/を確認します。これにより、CSLUから製品インスタ ンスへの REST API が期待どおりに動作することが保証されます。

- SSM オンプレミスに到達できない場合:
- 1. 製品インスタンス開始型通信の場合は、SSMオンプレミスのトランスポートタイプと URL が正しく設定されているかどうかを確認します。

show license all コマンドの出力の Transport: ヘッダーの下で、Type: が cslu であり、 Cslu address: には、SSM オンプレミスにインストールしたサーバのホスト名または IP アドレスと、デフォルトのローカル バーチャル アカウントの <tenantID> があるこ とを確認します。次の例を参照してください。

```
Transport:
  Type: cslu
  Cslu address: https://192.168.0.1/cslu/v1/pi/on-prem-default
```

SSM オンプレミスの正しい URL があることを確認し(トランスポート URL の取得 (SSM オンプレミス UI)を参照)、次に、グローバル コンフィギュレーション モー

ドで license smart transport cslu コマンドと license smart url cslu

*http://<ip>/cslu/v1/pi/<tenant ID*> コマンドを設定します。

製品インスタンス開始型通信のネットワーク到達可能性の確認に記載されているよう に、ネットワークに必要な他のコマンドが設定されていることを確認します。

2. SSM オンプレミス開始型通信の場合は、HTTPS 接続を確認します。

特権 EXEC モードで show ip http server session-module コマンドを使用します。出力 のHTTP server current connections: ヘッダーで、SL\_HTTP がアクティブになっている ことを確認します。SSM オンプレミス開始型通信のネットワーク到達可能性の確保 で説明されているとおりにip http コマンドが再設定されていない場合は、次の手順を 実行します。

トラストポイントと証明書が受け入れられることを確認します。

SSM オンプレミス展開の両方の通信形式で、正しいトラストポイントが使用され、必要な証明書が受け入れられることを確認します。

Device(config)# crypto pki trustpoint SLA-TrustPoint Device(ca-trustpoint)# Device(ca-trustpoint)# enrollment terminal Device(ca-trustpoint)# revocation-check none Device(ca-trustpoint)# end Device(ca-trustpoint)# end

上記がうまくいかず、通信障害が続く場合は、シスコのテクニカルサポート担当者にお問い合わせください。

------

Error Message %SMART\_LIC-3-COMM\_RESTORED: Communications with the [chars] restored. [chars] - depends on the transport type

- Cisco Smart Software Manager (CSSM)

- Cisco Smart License utility (CSLU)

Smart Agent communication with either the Cisco Smart Software Manager (CSSM) or the Cisco Smart License utility (CSLU) has been restored. No action required.

**説明:CSSM、CSLU、**または SSM オンプレミスのいずれかとの製品インスタンス通信が復元 されます。

推奨するアクション:アクションは必要ありません。

Error Message %SMART LIC-3-POLICY REMOVED: The licensing policy has been removed.

説明:以前にインストールしたカスタムライセンスポリシーが削除されました。Cisco default ポリシーが自動的に有効になります。これにより、スマートライセンシングの動作が変更され る可能性があります。

失敗の理由として次が考えられます。

特権 EXEC モードで license smart factory reset コマンドを入力すると、ポリシーを含むすべて のライセンス情報が削除されます。

#### 推奨するアクション:

ポリシーが意図的に削除された場合、それ以上のアクションは不要です。

ポリシーが誤って削除された場合は、ポリシーを再適用できます。実装したトポロジに応じ て、該当するメソッドに従ってポリシーを取得します。

•CSSM に直接接続:

show license status を入力し、Trust Code Installed: フィールドを確認します。信頼が確 立されると、CSSMは再度ポリシーを自動的に返します。ポリシーは、対応するバーチャ ルアカウントのすべての製品インスタンスに自動的に再インストールされます。

信頼が確立されていない場合は、次のタスクを実行します。CSSMからの信頼コード用新 規トークンの生成およびIDトークンによる信頼の確立これらのタスクを完了すると、 CSSMは再度ポリシーを自動的に返します。その後、バーチャルアカウントのすべての製 品インスタンスにポリシーが自動的にインストールされます。

- CSLU を介して CSSM に接続:
  - ・製品インスタンス開始型通信の場合は、特権 EXEC モードで license smart sync コマンドを入力します。同期要求により、CSLU は欠落している情報(ポリシーまたは承認コード)を製品インスタンスにプッシュします。
  - CSLU開始型通信の場合は、次のタスクを実行します。使用状況レポートの収集: CSLU開始(CSLUインターフェイス)タスクを実行すると、CSLUはACK応答で欠落しているポリシーを検出して再提供します。
- CSLUは CSSM から切断:
  - ・製品インスタンス開始型通信の場合は、特権 EXEC モードで license smart sync コマンドを入力します。同期要求により、CSLU は欠落している情報(ポリシーまたは承認コード)を製品インスタンスにプッシュします。次に、次のタスクを指定された順序で実行します。CSSM へのエクスポート(CSLU インターフェイス) > CSSM へのデータまたは要求のアップロードとファイルのダウンロード > CSSM からのインポート(CSLU インターフェイス)
  - CSLU開始型通信の場合は、次のタスクを実行します。使用状況レポートの収集: CSLU開始(CSLUインターフェイス)タスクを実行すると、CSLUはACK応答で欠落しているポリシーを検出して再提供します。次に、次のタスクを指定された順序で実行します。CSSMへのエクスポート(CSLUインターフェイス)>CSSMへのデータまたは要求のアップロードとファイルのダウンロード>CSSMからのインポート(CSLUインターフェイス)
- ・CSSM への接続なし、CSLU なし

完全に外部との接続性がないネットワークにいる場合は、インターネットとCSSMに接続 できるワークステーションから次のタスクを実行します。CSSMからのポリシーファイル のダウンロード

次に、製品インスタンスで次のタスクを実行します。製品インスタンスへのファイルのイ ンストール

- •SSM オンプレミス展開
  - ・製品インスタンス開始型通信の場合は、特権 EXEC モードで license smart sync コマンドを入力します。製品インスタンスを SSM オンプレミスと同期させ、必要な情報または欠落している情報を復元する原因です。必要に応じて、SSM オンプレミスとCSSM を同期します。
  - SSM オンプレミス開始型通信の場合: SSM オンプレミス UI で、[Reports] > [Synchronization pull schedule] > [Synchronize now with the device] に移動します。

SSM オンプレミス展開の両方の通信形式で、次のいずれかのオプションを使用して CSSM と同期します。

- SSM オンプレミスが CSSM に接続されている場合: SSM オンプレミス UI の [Smart Licensing] ワークスペースで、[Reports]>[Usage Schedules]>[Synchronize now with Cisco] に移動します。
- SSM オンプレミスが CSSM に接続されていません。使用状況データのエクスポート とインポート (SSM オンプレミス UI) を参照してください。

上記がうまくいかず、カスタムポリシーが復元されない場合は、シスコのテクニカルサポート 担当者にお問い合わせください。

Error Message %SMART\_LIC-3-TRUST\_CODE\_INSTALL\_FAILED: The install of a new licensing trust code has failed on [chars]: [chars].

説明:信頼コードのインストールに失敗しました。最初の[chars]は、信頼コードのインストールが試行された UDIです。2番目の[chars]は、エラーの詳細を示すエラー文字列です。

失敗の理由として次が考えられます。

- 信頼コードがすでにインストールされています。信頼コードは製品インスタンスの UDI にノードロックされています。UDIがすでに登録されている場合に別のUDIをインストー ルしようとすると、インストールは失敗します。
- スマートアカウントとバーチャルアカウントの不一致:これは、(トークン ID が生成された)スマートアカウントまたはバーチャルアカウントに、信頼コードをインストールした製品インスタンスが含まれていないことを意味します。CSSM で生成されたトークンは、スマートアカウントまたはバーチャルアカウントレベルで適用され、そのアカウントのすべての製品インスタンスにのみ適用されます。

- 署名の不一致:これは、システムクロックが正確でないことを意味します。
- タイムスタンプの不一致:製品インスタンスの時刻がCSSMと同期していないため、イン ストールが失敗する可能性があります。

#### 推奨するアクション:

- 信頼コードはすでにインストールされています。製品インスタンスに信頼コードがすでに 存在する状況で信頼コードをインストールする場合は、特権 EXEC モードで license smart trust idtoken *id\_token\_value* {local | all } [force] コマンドを再設定します。再設定の際、force キーワードを必ず含めてください。force キーワードを入力すると、CSSM に送信される メッセージに強制フラグが設定され、すでに存在する場合でも新しい信頼コードが作成さ れます。
- •スマートアカウントとバーチャルアカウントの不一致:

https://software.cisco.com で CSSM Web UI にログインし、[Smart Software Licensing] > [Inventory] > [Product Instances] をクリックします。

トークンを生成する製品インスタンスが、選択したバーチャルアカウントにリストされて いるかどうかを確認します。リストされている場合は、次のステップに進みます。リスト されていない場合は、正しいスマートアカウントとバーチャルアカウントを確認して選択 します。その後、次のタスクを再度実行します。CSSMからの信頼コード用新規トークン の生成と製品インスタンスへのファイルのインストール

 タイムスタンプの不一致と署名の不一致:グローバル コンフィギュレーション モードで ntp server コマンドを設定します。次に例を示します。

Device(config) # ntp server 198.51.100.100 version 2 prefer

------

Error Message %SMART\_LIC-4-REPORTING\_NOT\_SUPPORTED: The CSSM OnPrem that this product instance is connected to is down rev and does not support the enhanced policy and usage reporting mode.

**説明**: Cisco Smart Software Manager オンプレミス(旧称 Cisco Smart Software Manager サテライト)は、Cisco IOS XE Amsterdam 17.3.3 以降でのみ Smart Licensing Using Policy 環境でサポートされています(SSM オンプレミスを参照)。サポートされていないリリースでは、製品インスタンスは次のように動作します。

- 登録の更新と承認の更新の送信を停止します。
- ・使用状況の記録を開始し、RUM レポートをローカルに保存します。

#### 推奨するアクション:

次の選択肢があります。

- ・代わりに、サポートされているトポロジを参照し、いずれかを実装します。サポートされるトポロジを参照してください。
- Smart Licensing Using Policy で SSM オンプレミスがサポートされているリリースにアップ グレードします。Smart Licensing Using Policy をサポートする SSM オンプレミスのバージョ ンへの移行を参照してください。

\_\_\_\_\_

 $\mbox{Error Message <math display="inline">SMART\_LIC-6-POLICY\_INSTALL\_SUCCESS: A new licensing policy was successfully installed.}$ 

説明:次のいずれかの方法でポリシーがインストールされました。

- Cisco IOS コマンドの使用
- CSLU 開始型通信
- •ACK 応答の一部として

推奨するアクション:アクションは必要ありません。適用されているポリシー(使用中のポリ シー)とそのレポート要件を確認するには、特権 EXEC モードで show license all コマンドを入 力します。

\_\_\_\_\_

Error Message %SMART\_LIC-6-AUTHORIZATION\_INSTALL\_SUCCESS: A new licensing authorization code was successfully installed on: [chars].

説明: [chars] は、承認コードが正常にインストールされた UDI です。

**推奨するアクション**: アクションは必要ありません。インストールされた承認コードの詳細を 確認するには、特権 EXEC モードで show license authorization コマンドを入力します。

また、特権 EXEC モードで show license all および show license tech support コマンドを使用して、インストールされている承認の種類と、製品インスタンスが使用できる権限付与のタイプも確認できます。

Error Message %SMART\_LIC-6-AUTHORIZATION\_REMOVED: A licensing authorization code has been removed from [chars]

説明: [chars]は、承認コードがインストールされたUDIです。承認コードが削除されました。 これにより、製品インスタンスからライセンスが削除され、スマートライセンシングとライセ ンスを使用する機能の動作が変更される可能性があります。

**推奨するアクション**: アクションは必要ありません。ライセンスの現在の状態を確認するに は、特権 EXEC モードで show license all コマンドを入力します。

Error Message %SMART\_LIC-6-REPORTING\_REQUIRED: A Usage report acknowledgement will be required in [dec] days.

説明:これは、シスコへの RUM レポートが必要であることを意味するアラートです。[dec] は、このレポート要件を満たすために残された時間(日数)です。

**推奨するアクション**:要求された時間内に RUM レポートが送信されるようにします。実装したトポロジによって、レポート方式が決まります。

- CSLUを介して CSSM に接続
  - ・製品インスタンス開始型通信の場合:特権 EXEC モードで license smart sync コマン ドを入力します。CSLU が現在 CSSM にログインしている場合、CSSM 内の関連付け られているスマートアカウントとバーチャルアカウントに自動的に送信されます。
  - CSLU開始型通信の場合は、次のタスクを実行します。使用状況レポートの収集: CSLU開始(CSLUインターフェイス)
- CSSM への直接接続:特権 EXEC モードで license smart sync コマンドを入力します。
- コントローラを介してCSSMに接続:製品インスタンスがコントローラによって管理されている場合、コントローラはスケジュールされた時間にRUMレポートを送信します。

Cisco DNA Center をコントローラとして使用している場合は、アドホックレポートのオプ ションがあります。必要なリリース(リリース 2.2.2 以降)の『Cisco DNA Center Administrator Guide』[英語]で「Manage Licenses」の「Upload Resource Utilization Details to CSSM」を参照してください。

- CSSM からの CSLU の切断:製品スタンスが CSLU に接続されている場合は、上記の「CSLUを介した CSSM への接続」に示したように製品インスタンスと同期してから、タスクCSSM へのエクスポート(CSLU インターフェイス)、CSSM へのデータまたは要求のアップロードとファイルのダウンロード、CSSM からのインポート(CSLU インターフェイス)を実行します。
- CSSM への接続なしで CSLU なし:特権 EXEC モードで license smart save usage コマンド を入力し、使用状況の必要な情報をファイルに保存します。次に、CSSMに接続している ワークステーションから、次のタスクを実行します:CSSMへのデータまたは要求のアッ プロードとファイルのダウンロード。
- •SSM オンプレミス展開:

製品インスタンスを SSM オンプレミスと同期します。

 ・製品インスタンス開始型通信の場合:特権 EXEC モードで license smart sync コマン ドを入力します。CSLUが現在 CSSM にログインしている場合、CSSM 内の関連付け られているスマートアカウントとバーチャルアカウントに自動的に送信されます。  SSM オンプレミス開始型通信の場合は、次の手順を実行します。SSM オンプレミス UI で、[Reports]>[Synchronization pull schedule]>[Synchronize now with the device] に移 動します。

使用状況情報を CSSM と同期します(いずれかを選択)。

- SSM オンプレミスが CSSM に接続されている場合: SSM オンプレミス UI の [Smart Licensing] ワークスペースで、[Reports]>[Usage Schedules]>[Synchronize now with Cisco] に移動します。
- SSM オンプレミスが CSSM に接続されていません。使用状況データのエクスポート とインポート (SSM オンプレミス UI) を参照してください。

\_\_\_\_\_

Error Message %SMART\_LIC-6-TRUST\_CODE\_INSTALL\_SUCCESS: A new licensing trust code
was successfully installed on [chars].

説明: [chars] は、信頼コードが正常にインストールされた UDI です。

**推奨するアクション**: アクションは必要ありません。信頼コードがインストールされているこ とを確認するには、特権 EXEC モードで show license status コマンドを入力します。出力のヘッ ダー Trust Code Installed: で更新されたタイムスタンプを探します。

\_\_\_\_\_

Error Message %SMART\_LIC-4-UTILITY\_TRUST\_CODE: Trust establishment with an ID TOKEN is required before utility usage reporting can start.

#### **Explanation:**

ユーティリティモードが有効になっており、製品インスタンスがスマート転送を使用してCSSM に直接接続されていますが、信頼コードがインストールされていません。このメッセージは、 信頼コードがインストールされるか、ユーティリティモードが無効になるまで、週に1回表示 されます。

通常の操作中にエラー状態が検出されると、メッセージがすぐに表示されます。エラーが存在 する場合、構成が処理された後の起動時にも検出されます。

#### 推奨するアクション:

次のタスクを完了します。CSSMからの信頼コード用新規トークンの生成とIDトークンによる 信頼の確立

Error Message %SMART\_LIC-4-UTILITY\_SUBSCRIPTION\_LICENSE: Utility mode is in use with a license that does not have a subscription id: [chars]

**説明**:ユーティリティモードが有効になっており、サブスクリプション ID のないライセンス が使用されています。[chars]は使用中のライセンスです。このメッセージは、ライセンスごと に1回だけ生成されます。

考えられる原因は次のとおりです。

- ・サブスクリプション ID を持つライセンスが使用されていて、新しいサブスクリプション 情報が RUM ACK で返されたが、そのライセンスの ID が含まれていない。
- ユーティリティモードが有効になっており、その後しばらくライセンスが使用されている。サブスクリプション ID が使用できない場合、30 日後にこのシステムメッセージが生成されます。
- ・通信の遅延。ユーティリティモードを有効にしてから、RUM ACK のサブスクリプション ID やその他のユーティリティ情報が製品インスタンスで利用可能になるまでに、遅延が 生じる場合があります。たとえば、CSLU または SSM オンプレミスを使用する場合、製 品インスタンスが情報を受信する時期は、CSLU または SSM オンプレミスが製品インス タンスと同期するようにスケジュールされている時期によって異なります。

(注) 権限付与タグに承認コードがインストールされている場合、このシステムメッセージは生成さ れません。

#### 推奨するアクション:

使用しているライセンスにサブスクリプションIDがない場合は、CCWで注文できます。ライ センスおよび対応するサブスクリプションIDは、CSSM内のスマートアカウントとバーチャ ルアカウントに保管されます。

使用しているライセンスにすでにサブスクリプションIDがあり、通信の遅延が原因でこのメッ セージが引き続き表示される場合は、実装したトポロジに基づいてオンデマンドの同期を開始 できます。

- ・製品インスタンスが通信を開始するトポロジを実装している場合、つまり、CSSMまたは トポロジに直接接続、CSLUを介して CSSM に接続(製品インスタンス開始モード)、 CSLUは CSSM から切断(製品インスタンス開始モード)、または SSM オンプレミス展 開(製品インスタンス開始モード)の場合は、特権 EXEC モードで license smart sync コ マンドを入力します。
- CSLUまたはSSMオンプレミスが通信を開始するトポロジを実装している場合、つまり、 CSLUを介してCSSMに接続(CSLU開始モード)、CSLUはCSSMから切断(CSLU開始モード)、またはSSMオンプレミス展開(CSLU開始モード)を使用して、CSLUまたはSSMオンプレミス UIから製品インスタンスとのオンデマンド同期を開始します。
- CSSM への接続なし、CSLU なしトポロジを使用している場合は、製品インスタンスに ACK をインストールします。製品インスタンスへのファイルのインストール

Error Message %SMART\_LIC-4-UTILITY\_NO\_ACK: A Usage report acknowledgement has not been received in the last [dec] days. An Acknowledgement is required every 30 days.

説明:過去30日以内に RUM ACK メッセージを受信していません。[dec] は日数です。

ユーティリティモードでは、30日ごとに RUM ACK が必要です。このメッセージは、RUM ACK が受信されるまで 30日ごとに生成されます。

考えられる原因は次のとおりです。

- 接続の問題。実装したトポロジによっては、CSSM、CSLU、またはSSMオンプレミスとの接続の問題を意味する場合があります。
- ・通信の遅延。RUM レポートが送信されてから、製品インスタンスで RUM ACK が利用可能になるまでに遅延が生じる場合があります。たとえば、CSLU または SSM オンプレミスを使用する場合、製品インスタンスが情報を受信する時期は、CSLU または SSM オンプレミスが製品インスタンスと同期するようにスケジュールされている時期によって異なります。

#### 推奨するアクション:

接続の問題が発生した場合は、トポロジに適用されるトラブルシューティング手順を参照して ください。%SMART LIC-3-COMM FAILED

RUM レポートが送信された場合、show license all コマンドの出力の Next report push フィー ルドにこの情報が反映されます。ただし、通信が遅延した場合にACK が利用できない場合は、 実装したトポロジに基づいてオンデマンドの同期を開始します。

- ・製品インスタンスが通信を開始するトポロジを実装している場合、つまり、CSSMまたは トポロジに直接接続、CSLUを介して CSSM に接続(製品インスタンス開始モード)、 CSLUは CSSM から切断(製品インスタンス開始モード)、または SSM オンプレミス展 開(製品インスタンス開始モード)の場合は、特権 EXEC モードで license smart sync コ マンドを入力します。
- ・CSLUまたはSSMオンプレミスが通信を開始するトポロジを実装している場合、つまり、 CSLUを介してCSSMに接続(CSLU開始モード)、CSLUはCSSMから切断(CSLU開 始モード)、またはSSMオンプレミス展開(CSLU開始モード)を使用して、CSLUまた はSSMオンプレミス UIから製品インスタンスとのオンデマンド同期を開始します。
- CSSM への接続なし、CSLU なしトポロジを使用している場合は、製品インスタンスに ACK をインストールします。製品インスタンスへのファイルのインストール

引き続き ACK を正常に受信できない場合は、シスコのテクニカルサポート担当者にお問い合わせください。

Error Message %SMART\_LIC-4-UTILITY\_TRANSPORT\_NOT\_CONFIG: To support utility mode

the transport must be set to 'smart transport' or 'cslu'.

説明:ユーティリティモードは有効ですが、トランスポートタイプが正しく設定されていません。このシステムメッセージは、正しいトランスポート設定が構成されるか、ユーティリティ モードが無効になるまで、週に1回生成されます。

通常の操作中にエラー状態が検出されると、メッセージがすぐに表示されます。また、構成が 処理された後の起動時、またはトランスポートモードやユーティリティモードを変更した場合 にも検出されます。

#### 推奨するアクション:

ユーティリティモードでは、トランスポートタイプは smart、cslu、または off である必要が あります。実装したトポロジに応じて、トランスポートモードを設定します。転送タイプ、 URL、およびレポート間隔の設定

Error Message %SMART\_LIC-3-UTILITY\_REPORT\_FAILED: Smart Agent for Licensing Utility has failed to send usage Report.

説明:通信障害のため、製品インスタンスは RUM レポートを送信できませんでした。

#### 推奨するアクション:

RUM レポートの期限が近いか確認します。近くなく、問題がダウンしているサーバーやリン クにある場合は、しばらくしてから再試行できます。

通信エラーが続く場合は、トポロジで必要とされるトランスポートタイプと URL が設定され ているか確認してください。

%SMART\_LIC-3-COMM\_FAILED も参照してください。

通信障害が続く場合は、シスコのテクニカルサポート担当者にお問い合わせください。

 $\tt Error Message ~SMART\_LIC-6-UTILITY\_STARTED: Smart Agent for Licensing Utility has started sending usage reports$ 

**説明:CSSM、CSLU、**または SSM オンプレミスのいずれかとの製品インスタンス通信が復元 されます。

**推奨するアクション**:アクションは必要ありません。

------

Error Message %SMART\_LIC-6-UTILITY\_STOPPED: Smart Agent for Licensing Utility has stopped sending usage reports

説明:ユーティリティモードが無効になっています。

推奨するアクション:アクションは必要ありません。

RUM レポートは引き続き送信されますが、ユーティリティモードであることを示すフラグは 設定されません。

------

I

ポリシーを使用したスマートライセンシングのシステムメッセージ

翻訳について

このドキュメントは、米国シスコ発行ドキュメントの参考和訳です。リンク情報につきましては 、日本語版掲載時点で、英語版にアップデートがあり、リンク先のページが移動/変更されている 場合がありますことをご了承ください。あくまでも参考和訳となりますので、正式な内容につい ては米国サイトのドキュメントを参照ください。